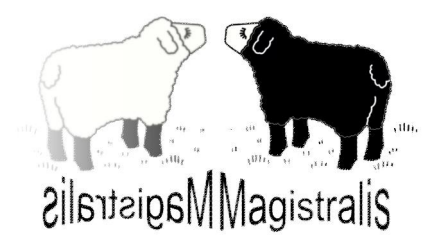

## Piattaforma didattica 2011

## Guida dello studente

Redatta da: Ing. Maurizio Moretti, Dr. Salvatore Motta

Creato il 10/06/2011 Revisione 1.1

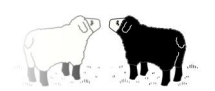

## Si accede alla piattaforma dall'indirizzo:

http://www.magistralis.it

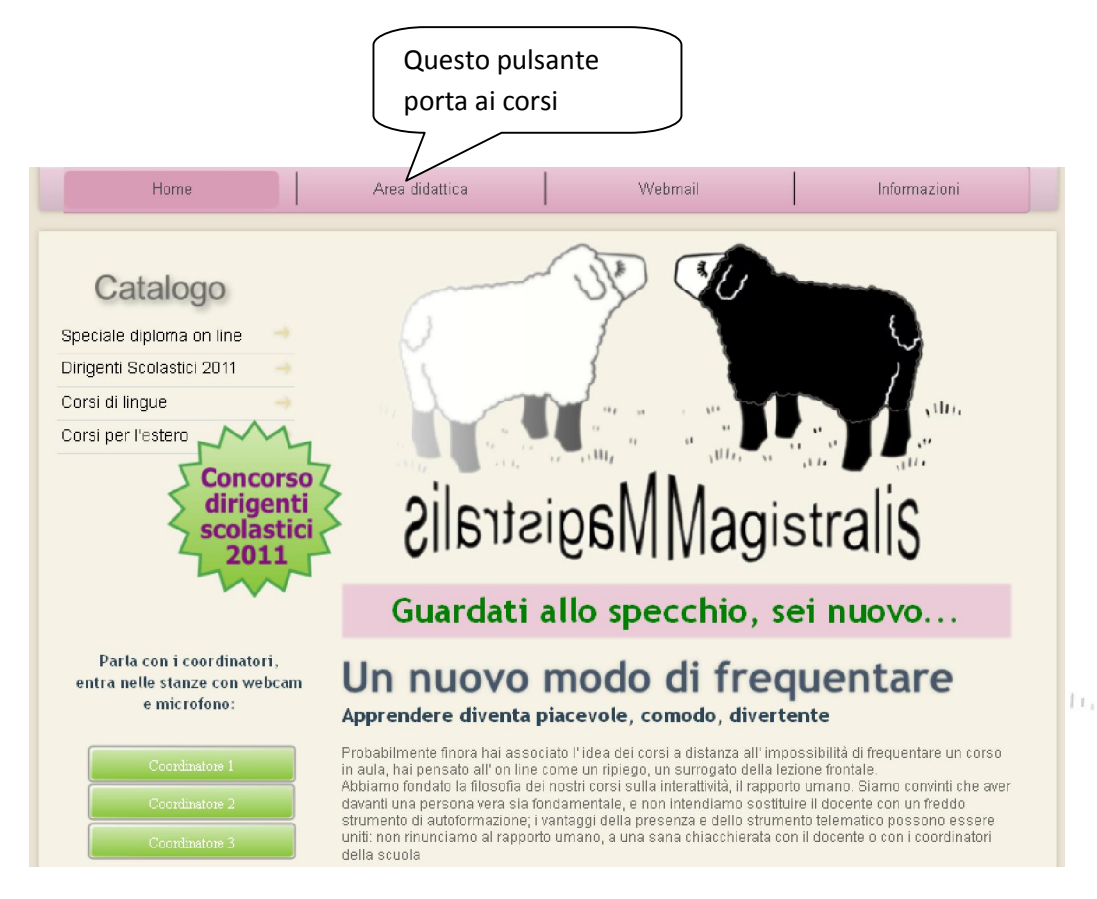

La schermata di accesso che compare è la seguente:

| Magistralis                | Cambia lingua: Italian 👻                         |
|----------------------------|--------------------------------------------------|
| agistral                   | Magistralis                                      |
| Username Password          |                                                  |
| Recupera password o userid | Powered by Docebo <sup>®</sup> Community Edition |

Digitando il proprio nome utente e password si accede alla propria area corsi

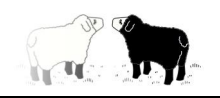

## Revisione 1.1

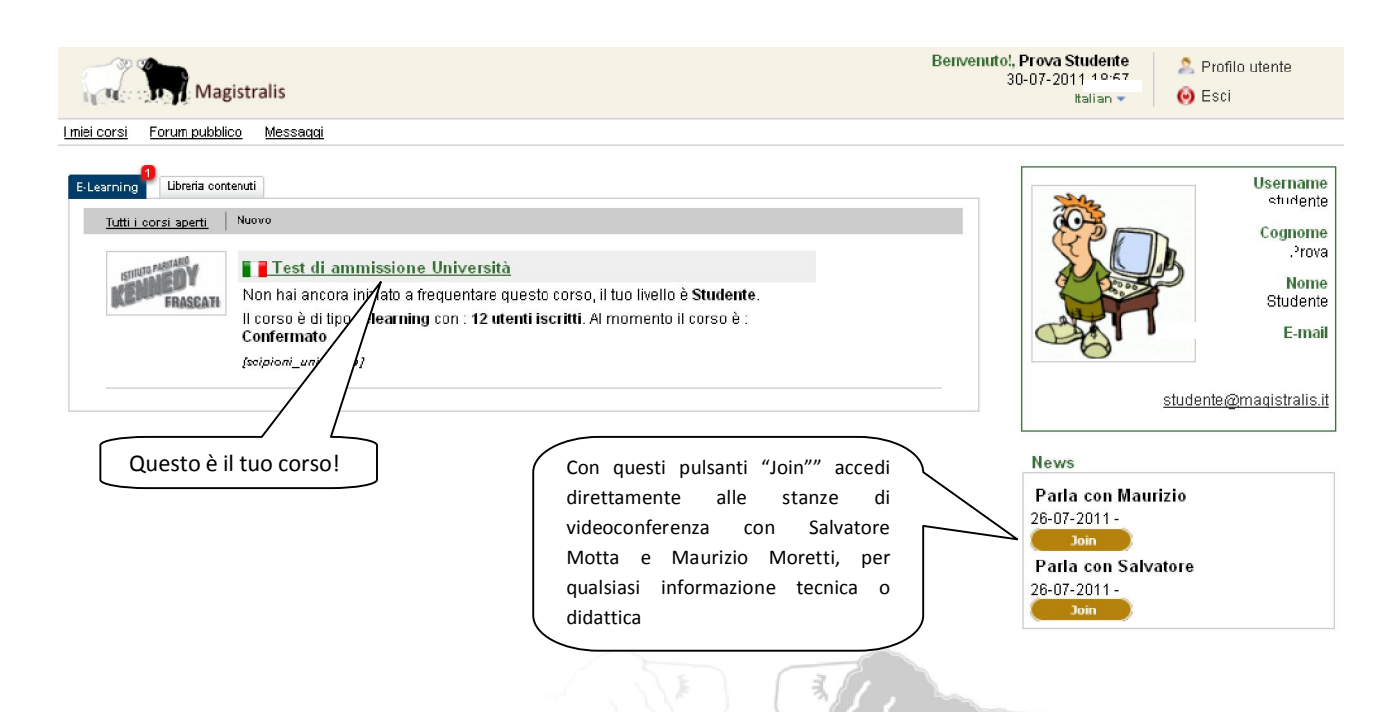

Dai pulsanti situati nel riquadro a destra sull'area corsi si accede alle stanze del coordinatore e dell'helpdesk. Questo è ciò che vedrai se farai entrerai nelle **stanze** di Salvatore o Maurizio per due chiacchiere o un dubbio da risolvere, prima ti verrà chiesto il nickname, poi entrerai direttamente in videochat:

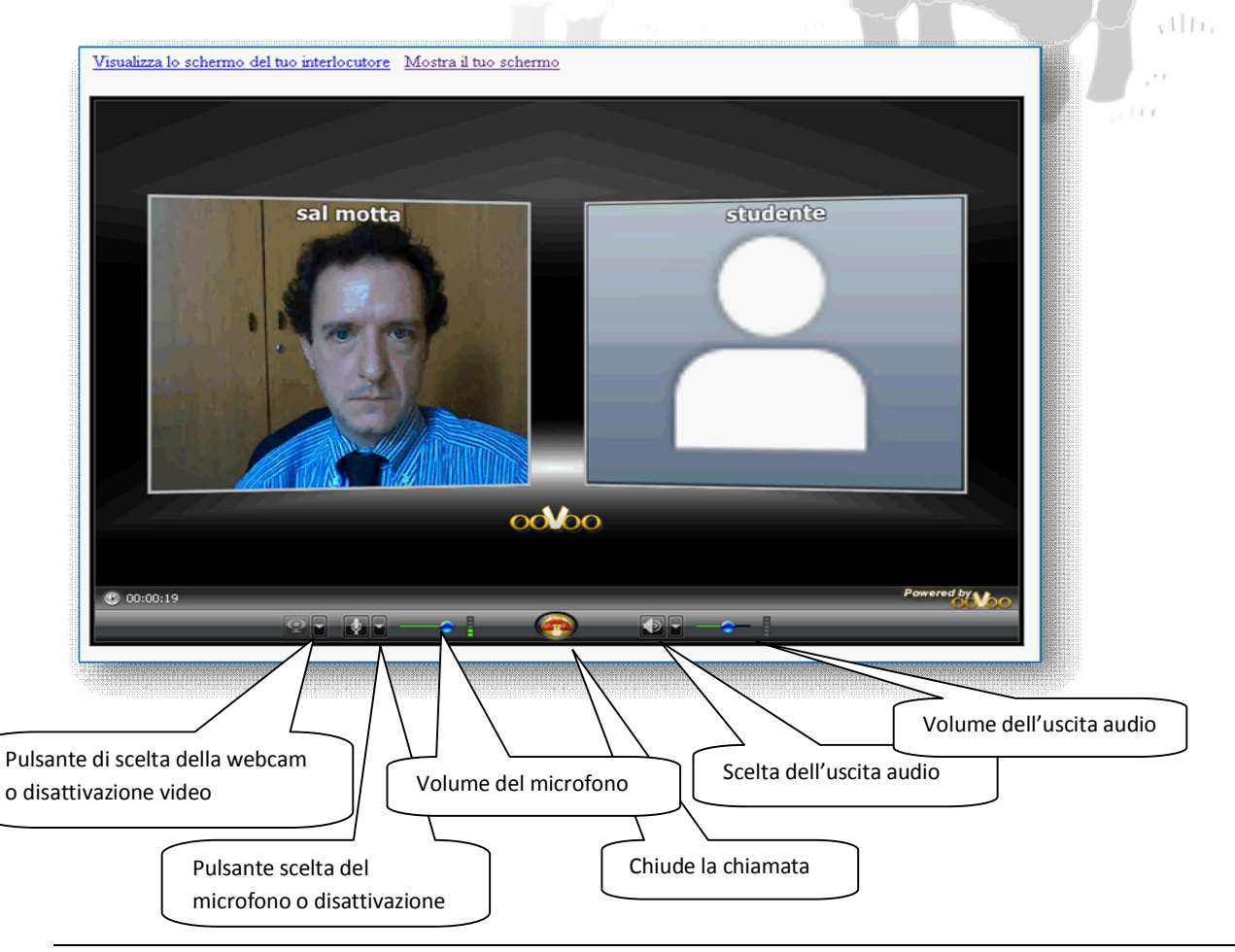

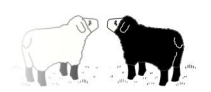

Dopo aver fatto clic sul corso "Test di ammissione università" troverai questa schermata:

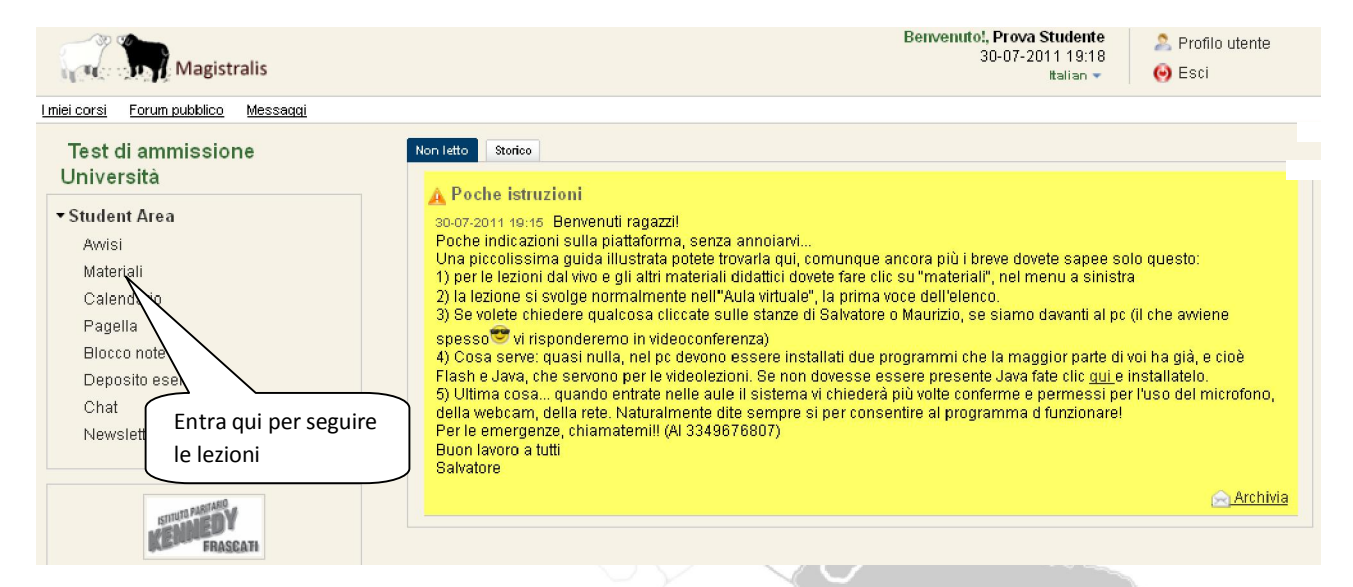

La scheda Materiali è importantissima. Qui troverai :

- a) Il materiale didattico messo a disposizione dal docente
- b) I quiz che il docente ha preparato per te
- c) L'accesso alle aule di videoconferenza e condivisione documenti, per la vera e propria lezione frontale
- d) Le conferme di svolgimento dei moduli di programma, la cui in cui attesterai che un certo modulo è stato svolto.

L'immagine a seguire mostra come appare la scheda materiali:

| Liniei corsi       Forun pubblico       Messacai         Test di ammissione<br>Università            • Student Area<br>Avrisi<br>Materiali<br>Calendario<br>Pagella<br>Biocco note<br>Deposito esercizi<br>Chat<br>Newsletter        Materiali<br>@ Aula virtuale Magistralis<br>@ Test degli anni precedenti<br>@ Stit con simulazioni on line<br>@ Staza di ricevimento del docente<br>@ Aula dei seminari on line - web tv livestream<br>@ Aula dei seminari on line - web tv livestream<br>@ Aula dei seminari on line - web tv livestream<br>@ Attestazione completamento modulo 1<br>@ Attestazione completamento modulo 3<br>@ Attestazione completamento modulo 4<br>@ Attestazione completamento modulo 5<br>@ Attestazione completamento modulo 6<br>@ Attestazione completamento modulo 7                                                                                                    | Magistralis                                                                                                    | Benvenuto!, Prova Studente<br>30-07-2011 19:21<br>Italian 💌                                                                                                    | A Profilo utente |
|----------------------------------------------------------------------------------------------------|----------------------------------------------------------------------------------------------------|----------------------------------------------------------------------------------------------------|------------------|
| Test di ammissione<br>Università       Materiali         • Student Area       Avisi         Awisi       Siti con simulazioni on line         Materiali       Siti con simulazioni on line         Calendario       Siti con simulazioni on line         Pagella       Biocco note         Deposito esercizi       Attestazione completamento modulo 1         Chat       Attestazione completamento modulo 3         Newsletter       Attestazione completamento modulo 4         Attestazione completamento modulo 5       Attestazione completamento modulo 6         Attestazione completamento modulo 6       Attestazione completamento modulo 7                                                                                                    | Imieicorsi Forum pubblico Messaqqi                                                                                                    |                                                                                                    |                  |
| Student Area   Awisi   Materiali   Calendario   Pagella   Blocco note   Deposito esercizi   Chat   Newsletter   Attestazione completamento modulo 1 Attestazione completamento modulo 2 Attestazione completamento modulo 3 Attestazione completamento modulo 4 Attestazione completamento modulo 4 Attestazione completamento modulo 5 Attestazione completamento modulo 6 Attestazione completamento modulo 6 Attestazione completamento modulo 7 Attestazione completamento modulo 7                                                                                                    | Test di ammissione<br>Università                                                                                                    | Materiali                                                                                                    |                  |
| Tempo totale Utenti on line Zettestazione completamento modulo 9                                                                                                    | Student Area     Awisi     Materiali     Calendario     Pagella     Blocco note     Deposito esercizi     Chat     Newsletter      Tempo     Tempo totale     Utenti on line | <ul> <li>Aula virtuale Magistralis</li> <li>Test degli anni precedenti</li> <li>Siti con simulazioni on line</li> <li>Stanza di ricevimento del docente</li> <li>Aula dei seminari on line - web tv livestream</li> <li>Attestazione completamento modulo 1</li> <li>Attestazione completamento modulo 2</li> <li>Attestazione completamento modulo 3</li> <li>Attestazione completamento modulo 4</li> <li>Attestazione completamento modulo 5</li> <li>Attestazione completamento modulo 6</li> <li>Attestazione completamento modulo 7</li> <li>Attestazione completamento modulo 8</li> <li>Attestazione completamento modulo 9</li> <li>Attestazione completamento modulo 9</li> </ul> |                  |
| parziale         Out         Out         Ou | parziale         Impostate         Other           00m         00m         2                                                                                                 | Attestazione completamento corso                                                                                                    | 0                |

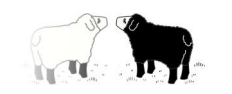

Entriamo nell'aula...

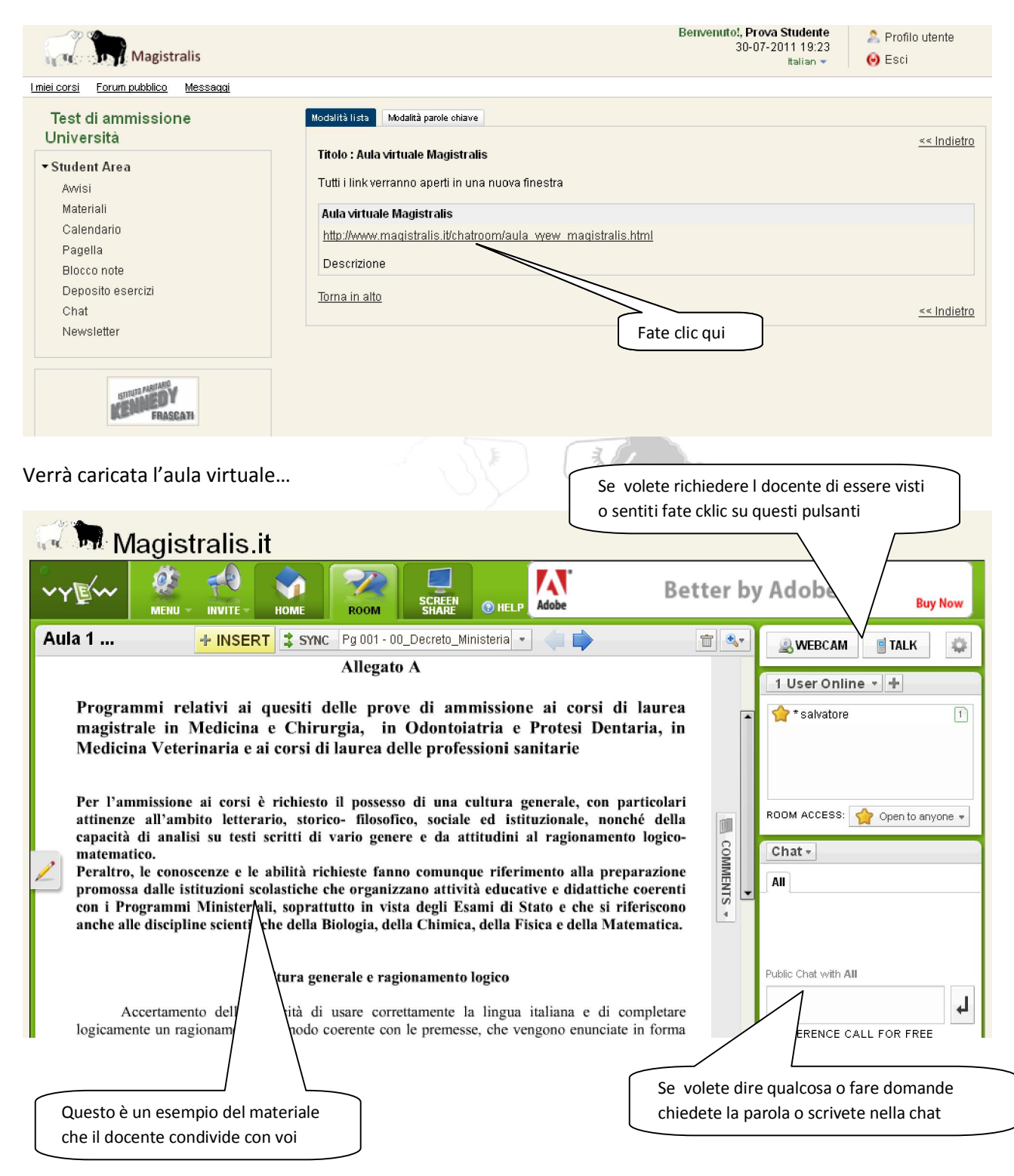

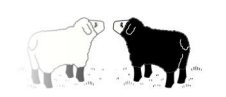

Come avete avuto modo di vedere l'utilizzo della piattaforma è stato reso volutamente semplicissimo per gli studenti. Le regole sono pochissime e gli strumenti richiedono quasi nessuno sforzo di apprendimento, oltre ad essere versatili e immediati.

Speriamo che possiate utilizzarli al meglio, e il nostro desiderio sarà realizzato quando, trovandovi a tu per tu con un docente davanti a un foglio di carta e una scrivania, verrete presi da un piccolo senso di insoddisfazione per la mancanza delle potenzialità che avrete apprezzato con l'on-line.

Buon lavoro!

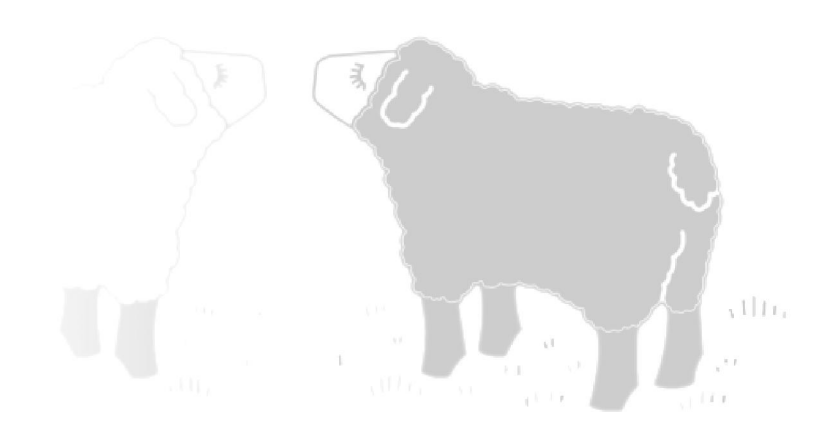